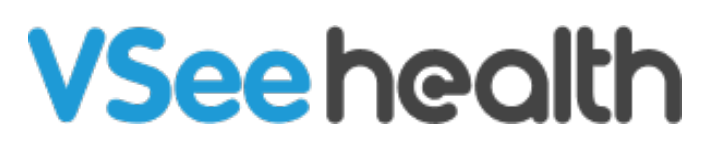

Knowledgebase > VSee Clinic for Providers > In-Browser Calling > Send and Receive Payments in VC (Provider)

Send and Receive Payments in VC (Provider)

Jay-Ileen (Ai) - 2023-07-27 - In-Browser Calling

There are times when a Patient chooses the wrong visit option. And there are also cases wherein there are additional services provided during the visit that was not covered by the fee for that visit option. Instead of having the Patients enter their credit card information only during the Intake process, Providers can now request Patients to do it within the call.

*Note: This feature may not be available in your clinic. Please contact* <u>Sales</u> *or your Account Manager to enable this feature.* 

How to Request Patient to Enter Credit Card Information During the Visit

Change the Visit Option

Add an Item

How to Complete the Invoice

Scope and Limitations

Related Article

# **Request Patient to Enter Credit Card Information During the Visit**

#### Change the Visit Option

In this example, the patient has selected a "Free" visit option and hasn't entered a credit card yet.

- 1. Click on the **Payment** tab.
- 2. Select Change.

| VSee Clinic Dashboard Participants Schedule                           |                                                                                  |                                 | 🗩  纋 Sarah Miller 👻             |
|-----------------------------------------------------------------------|----------------------------------------------------------------------------------|---------------------------------|---------------------------------|
| REC O                                                                 | SM<br>SM<br>S Sarah M                                                            | ayment Meetings Medical History | Allergies Medications Documents |
| BW                                                                    | Payment<br>Payment Method<br>+ Add a new card<br>Invoice - June 16, 2<br>PChange | 2022<br>mins                    | Request Card<br>USD 0.00        |
|                                                                       | + Add item                                                                       | Discount                        | (optional) %                    |
| Brianna Williams                                                      | RW                                                                               | Subtotal                        | USD 0.00                        |
| ×~~~~~~                                                               | 8 Brianna Wil                                                                    | Total                           | USD 0.00                        |
| House lesues with your in.broweer video? Join vis \/See Messaneer &no |                                                                                  |                                 |                                 |

- 3. Choose from the **Dropdown menu** the visit option with charge.
- 4. Click on the **Request Card** button.

| VSee Clinic Dashboard Participants Schedule                             |                                                                 | 🗩 🤹 Sarah M                                                       | liller 🔻 |
|-------------------------------------------------------------------------|-----------------------------------------------------------------|-------------------------------------------------------------------|----------|
| SM<br>& 🕁 Sarah M                                                       | Intake Notes Payment Meetings                                   | Q UAT Medical History Allergies Medications Document              | ıts      |
| BW                                                                      | Payment Payment Method + Add a new card Invoice - June 16, 2022 | Request Card<br>15 mins USD 100.00<br>Discount (optional) %       | •        |
| Havling Issues with your In bitrower video? Join Via VSee Messenaer App | Standard Consultation<br>Follow-up Consultation                 | Subtotal USD 100.00 Total USD 100.00 Update Invoice Submit Charge |          |

5. A pop-up window will appear. Click **Continue**.

Note: Tick the checkbox if you will allow the Patient to submit the charge. But you won't be able to uncheck this once you've sent the payment form.

| VSee Clinic Dashboard Participants Sch               | REQUEST CARD FROM PARTICIPANT                                              | ×                                                                               |                          | 🗩  🔒 Sarah Miller 👻           |
|------------------------------------------------------|----------------------------------------------------------------------------|---------------------------------------------------------------------------------|--------------------------|-------------------------------|
|                                                      | You are about to request the participant to update their payr<br>continue? | aent info. Do you want to                                                       | Medical History Allergie | UAT     Medications Documents |
| BW                                                   | Cancel<br>Paym<br>+ Add<br>Stu                                             | ent Method<br>Ja new card<br>sice - June 16, 2022<br>Indard Consultation v Done | 15 mins                  | Request Card<br>USD 100.00    |
|                                                      | +A                                                                         | id item                                                                         | Discount                 | (optional) %                  |
|                                                      |                                                                            |                                                                                 | Subtotal                 | USD 100.00                    |
| Having issues with your in-browser video? Join via V | iee Messenger App                                                          |                                                                                 | Update Ir                | voice Submit Charge           |

You will now have to wait for the Patient to complete adding their credit card information.

VSee Clinic Dashboard Participants Schedule 🗩 \, 🎧 Sarah Miller 👻 Notes Payr nt Meetings Medical History Allergies Media nts Insurance Day SM Payment ☆ Sarah M... ment Method + Add a new card Invoice - June 16, 2022 Request Card Standard Consultation Y Done 15 mins USD 100.00 Discount Subtotal USD 100.00

At the moment, the **Submit Charge** button is greyed out.

### Add an Item

In this next example, the patient has selected a visit option with a fee, but you need to charge the Patient for additional services during the visit.

Total

USD 100.00

- VSee Clinic Dashboard Participants Schedule 🗩 \, 🎧 Sarah Miller 🗣 # Meeting ID: 555811
   Today 12:42 PM
   Video Meeting
   VIAT REC 🕜 Brianna Williams In call 8 SM 2/ ~ ø 队 📩 Sarah M.. t Meetings Medical History Allergies Medications Documents Insu Pa Payment Payment Method + Add a new card Invoice - June 16, 2022 Standard Consultation 15 mins USD 100.00 + Add item Discount Subtotal USD 100.00 BW Total USD 100.00 Submit Charge
- 1. Click on +Add item.

#### 2. Place an item description.

3. Add the charge.

| VSee Clinic Dashboard Participants Schedule | 🗩 🏨 Sarah                              | Miller 🔻      |
|---------------------------------------------|----------------------------------------|---------------|
| REC (0)                                     | P & P                                  |               |
|                                             | Sarah M                                | ance          |
|                                             | Payment Payment Method                 |               |
|                                             | + Add a new card                       | -             |
| (BVV)                                       | Invoke - June 16,2022 Request Card<br> | 1             |
|                                             | Rem Description                        | <b>8</b><br>' |
|                                             | + Add item Discount (optional)         | 5             |
| Delease University                          | Subtotal USD 100.00                    | )             |
|                                             | Total USD 100.00                       | )             |
|                                             | Update Invoice Submit Charge           |               |

4. Click on the **Request Card** button.

| VSee Clinic Dashboard Participants Schedule                           |                           |                                  | 🗩  🏭 Sarah Miller 👻                            |
|-----------------------------------------------------------------------|---------------------------|----------------------------------|------------------------------------------------|
| REC (A)                                                               | • ÷                       | 0                                | <ul> <li>Video Meeting</li> <li>UAT</li> </ul> |
|                                                                       | SIM<br>Intake Notes Pa    | yment Meetings Medical History A | Illergies Medications Documents Insurance      |
|                                                                       | Payment<br>Payment Method |                                  |                                                |
|                                                                       | + Add a new card          |                                  | <b>0</b>                                       |
| (BW)                                                                  | Invoice - June 16, 20     |                                  | Request Card                                   |
|                                                                       | Additional service        | es                               | USD 20.00 ×                                    |
|                                                                       | + Add item                | Discount                         | (optional) %                                   |
| Brianna Williams                                                      | RW                        | Subtotal                         | USD 20.00                                      |
| x° ¤° @ 🔼                                                             | Brianna Wil               | Total                            | USD 20.00                                      |
| Having issues with your in-browser video? Join via VSee Messeneer App |                           |                                  | Update Invoice Submit Charge                   |

5. A pop-up window will appear. Click **Continue**.

Note: Tick the checkbox if you will allow the Patient to submit the charge. But you won't be able to uncheck this once you've sent the payment form.

| VSee Clinic Dashboard Participants Schedule               | REQUEST CARD FROM PARTICIPANT                                                                   | ×                                     | 🗩 ( 💭 Sarah Miller 🕶   |
|-----------------------------------------------------------|-------------------------------------------------------------------------------------------------|---------------------------------------|------------------------|
|                                                           | You are about to request the participant to update their payment info. Do you want to continue? | ♥ U                                   | /ideo Meeting<br>AT    |
|                                                           | Cancel                                                                                          | 6 Medical History Allergies Medicatio | ns Documents Insurance |
|                                                           | Payment Method                                                                                  |                                       |                        |
| RW                                                        | Invoice - June 16, 2022                                                                         |                                       | Request Card           |
|                                                           | ✔Change                                                                                         | mins                                  | USD 0.00               |
|                                                           | Additional services                                                                             |                                       | USD 20.00 ×            |
|                                                           | + Add item                                                                                      | Discount                              | (optional) %           |
|                                                           |                                                                                                 | Subtotal                              | USD 20.00              |
|                                                           |                                                                                                 | Total                                 | USD 20.00              |
|                                                           |                                                                                                 | Update Inv                            | oice Submit Charge     |
| Having issues with your in-browser video? Join via VSee M | essenger App                                                                                    |                                       |                        |

You will now have to wait for the Patient to complete adding their credit card

#### information.

At the moment, the **Submit Charge** button is greyed out.

| VSee Clinic Dashboard Participants Schedule |                 |                                                                  |         |          |                 |           |                | ۰              | Sarah Miller 🔻     |
|---------------------------------------------|-----------------|------------------------------------------------------------------|---------|----------|-----------------|-----------|----------------|----------------|--------------------|
|                                             | SM<br>¢ Sarah M | take Notes Payment Invoice sent t Payment Metho + Add a new carr | Payment | Meetings | Medical History | Allergies | Medications    | Documents      | Insurance          |
| BVV                                         |                 | Additional se                                                    | rvices  |          | mins            |           |                | USD 20         | 5D 0.00            |
|                                             |                 | + Add item                                                       |         |          | Discount        |           |                | 0<br>US        | %<br>D 20.00       |
|                                             |                 |                                                                  |         |          | Total           |           | Update Invoice | US<br>Submit ( | iD 20.00<br>Charge |

## **Completing the Invoice**

Once the Patient finished adding their credit card information, you will see under **Payment Method** the credit card preview that the patient entered; which you can change if you need to.

1. Click on **Submit Charge**.

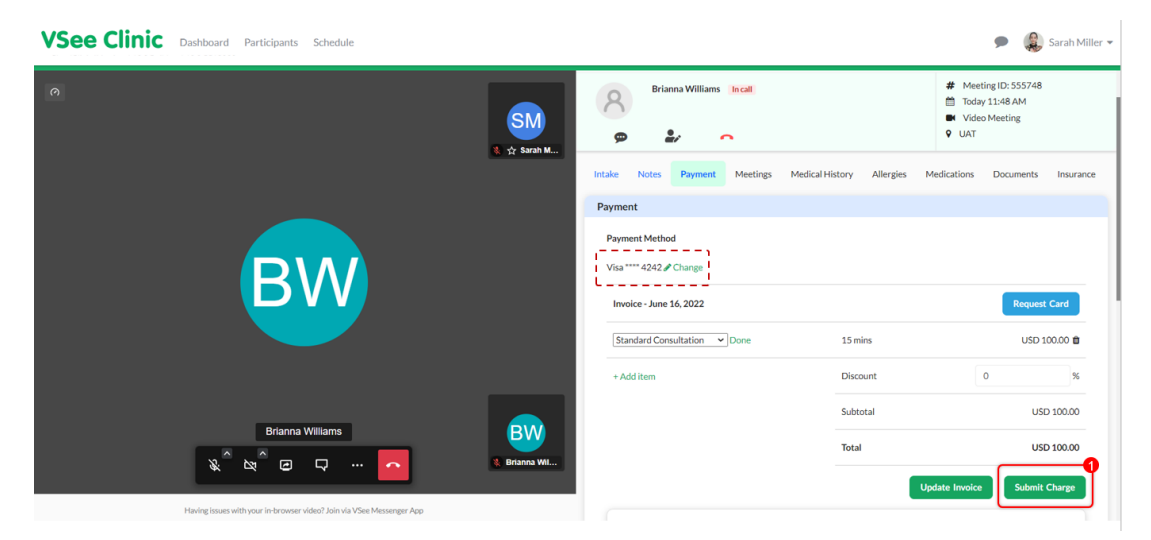

2. Click on **Continue**.

| VSee Clinic Dashboard Participants Schedule                 | SUBMIT CHARGE                                     | ×                                                                                         |                         | 🗩 ( 🔒 Sarah Miller 🗸                                                |
|-------------------------------------------------------------|---------------------------------------------------|-------------------------------------------------------------------------------------------|-------------------------|---------------------------------------------------------------------|
|                                                             | You are about to finalize this invoice. Do you wa | Continue?                                                                                 |                         | # Meeting ID: 555748     Today 11:48 AM     Video Meeting     V UAT |
|                                                             |                                                   | Intake Notes Payment Meetings Medica<br>Payment<br>Payment Method<br>Visa****4242/#Charge | l History Allergies Mec | dications Documents Insurance                                       |
| BVV                                                         |                                                   | Invoice - June 16, 2022<br>Standard Consultation                                          | 15 mins                 | Request Card<br>USD 100.00                                          |
|                                                             |                                                   | + Add item                                                                                | Discount                | 0 %                                                                 |
|                                                             |                                                   |                                                                                           | Total                   | USD 100.00                                                          |
| Having issues with your in browner video? Join via Vise Mer | senser Aro                                        |                                                                                           | Upda                    | ite Involce Submit Charge                                           |

You will see a confirmation that the Invoice has been saved successfully, along with the invoice reference number. It will also show the confirmation that the visit has been paid.

| VSee Clinic      | Dashboard Participants Schedule                                                |                   |                                                                                      |                                                      | 🗩  🏭 Sarah Miller 👻                                                                                                    |
|------------------|--------------------------------------------------------------------------------|-------------------|--------------------------------------------------------------------------------------|------------------------------------------------------|----------------------------------------------------------------------------------------------------|
|                  |                                                                                | SM<br>≹ ☆ Sarah M | Brianna Williams 🛛                                                                   | in call                                              | # Meeting ID: 555748     Today 11:48 AM     W Video Meeting     UAT                                                                                                    |
|                  |                                                                                |                   | Intake Notes Payment                                                                 | Meetings Medical History Allergies                   | Medications Documents Insurance                                                                                                    |
|                  |                                                                                |                   | Payment                                                                              |                                                      |                                                                                                    |
|                  |                                                                                |                   | Invoice saved successfully.                                                          |                                                      |                                                                                                    |
|                  |                                                                                |                   | Invoice created.                                                                     | nW (authorized)                                      |                                                                                                    |
|                  |                                                                                |                   | Payment Method                                                                       |                                                      |                                                                                                    |
|                  |                                                                                |                   | Visa **** 4242                                                                       |                                                      |                                                                                                    |
|                  |                                                                                |                   | Invoice - June 16, 2022                                                              |                                                      | Request Card                                                                                                    |
|                  | Having issues with your in-hrower viden? Inin via VSee Messenger Ann           |                   | Standard Consultation 👻                                                              | 15 mins                                              | USD 100.00                                                                                                    |
|                  | Linear Connect and Anne in an autoric annear baura na aince connorm Ser a dia. |                   |                                                                                      |                                                      | • • •                                                                                                    |
|                  |                                                                                |                   |                                                                                      |                                                      |                                                                                                    |
| VSee Clinic      | Dashboard Participants Schedule                                                |                   |                                                                                      |                                                      | 🗩 🛛 🥵 Sarah Miller 👻                                                                                                    |
| VSee Clinic      | Dashboard Participants Schedule                                                | SM<br>€ ☆ Sarah M | Brianna Williams  <br>p &                                                            | in call                                              | <ul> <li>Sarah Miller -</li> <li>Meeting ID: 555748</li> <li>Today 11:48 AM</li> <li>Video Meeting</li> <li>UAT</li> </ul>                                                                                                    |
| VSee Clinic      | Dashboard Participants Schedule                                                | SM<br>8 🕁 Saah M  | P Brianna Williams                                                                   | ncall<br>Meetings Medical History Allergies          | Country of the second second sec |
| VSee Clinic      | Dashboard Participants Schedule                                                | SM<br>2 🌣 Sarah M | Brianna Williams                                                                     | in call<br>Meetings Medical History Allergies        | Compared and the second and the second and the |
| VSee Clinic      | Dashboard Participants Schedule                                                | SM<br>2 🌣 Sarah M | Painna Williams                                                                      | incall<br>Meetings Medical History Allergies         | <ul> <li>Carah Miller ←</li> <li>Meeting ID: 555748</li> <li>Today 11:48 AM</li> <li>Video Meeting</li> <li>Vid</li> <li>Video Meeting</li> <li>Vid</li> <li>Medications</li> <li>Documents</li> <li>Insurance</li> </ul>                                                                                                    |
| VSee Clinic<br>⊘ | Dashboard Participants Schedule                                                | SM<br>C 🕁 Sach M  | Payment Method                                                                       | incall<br>Meetings Medical History Allergies         | <ul> <li></li></ul>                                                                                                    |
| •                | Dashboard Participants Schedule                                                | SM<br>2 gran M    | Payment Method<br>Visa **** 242                                                      | in call<br>Meetings Medical History Allergies        | Control Control Contro Control Control Control Control Control Control Control Control Co |
| VSee Clinic      | Dashboard Participants Schedule                                                | SM<br>C 🕁 Saah M  | Payment Method<br>Visa **** 4242<br>Invoice - June 16, 2022                          | in call<br>Meetings Medical History Allergies<br>w   | Control Control Contro Control Control Control Control Control Control Control Control Co |
| vSee Clinic<br>⊘ |                                                                                | SM<br>3 ☆ Sach M  | Payment Method<br>Visa **** 4242<br>Invoice - June 16, 2022<br>Standard Consultation | Nacal<br>Meetings Medical History Allergies<br>Invov | Control Control Contro Control Control Control Control Control Control Control Control Co |
| •                | Dashboard       Participants       Schedule                                    | € Grana Wil.      | Payment Method<br>Visa**** 4242<br>Invoice - June 16, 2022<br>Standard Consultation  | in call Meetings Medical History Allergies           | Carry Control of Control of  |

**Scope and Limitations** 

• This is not yet supported on VC mobile app on Android devices.

## **Related Article**

Send and Receive Payments in VC (Patient)

If you have any questions, please contact us at <u>help@vsee.com</u>.

This article was last updated on: 4 July 2022

| Tags         |
|--------------|
| card payment |
| e-payment    |
| epayment     |
| payment      |
|              |